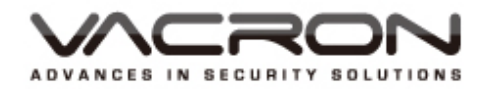

# 16 / 36 / 64 CH Linux NVR 網路視頻錄影機

操作手册

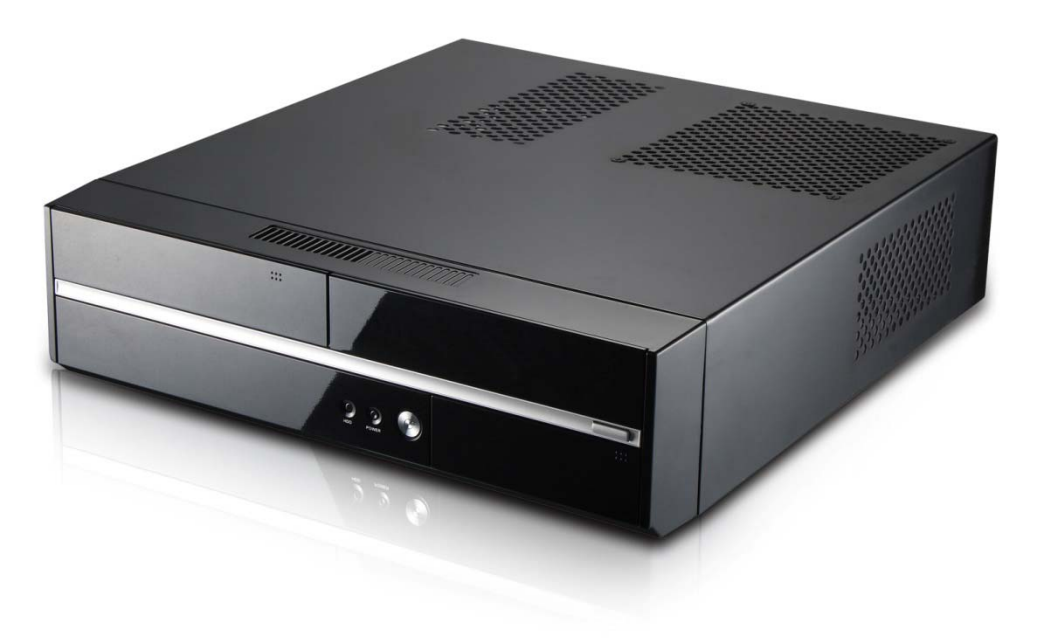

網路影像錄影系統

2013 OCT V1.1

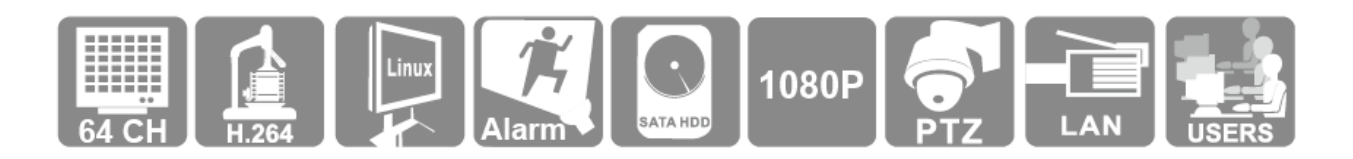

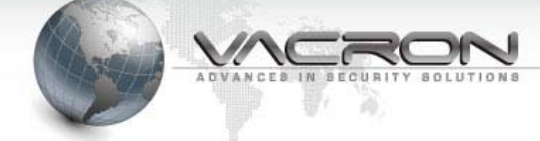

### 使用前須知

此份使用者軟硬體授權約定是您(無論是個人或單機)和本公司之間都具有法律效益,這 包含相關的軟硬體組件,媒體,印刷與線上公布及電子檔案都在此約束内。通過安裝, 複製,或以其他方式使用本(協議)所涵蓋的產品,都必須建立在本(協議)上。假如您不同 意本協議之條款,請不要裝設或使用本產品。該產品受版權法和國際版權條約,以及其 他智慧財產權法律和條約。請注意該產品授權給您,非出售。由許可證證書上的軟硬體 許可證代碼標識您已被授予的許可使用。

#### ◆ 版權 ◆

本公司擁有所有的標題,包括但不限於版權、軟硬體產品和任何副本。本公司保留未明確授予的所有權利。

#### ☆ 無擔保說明 ☆

公司明確否認任何產品的保修。無擔保任何種類的明示或暗示的擔保,包括不加限制, 暗示的保修或適銷性、適合特定用途或非侵害性所提供的軟體產品和任何相關的文 檔。

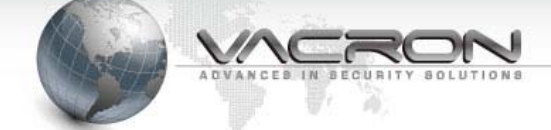

### 條款與條件

整體風險的產生,在於軟硬體產品的使用或性能所產生。此產品將會告知,如具有一定的設備或其他硬體一起使用時,可能使您能夠執行監視行動和數據處理,這有可能受到限制或違反適用的法律,其中包含但不限於數據的隱私和刑法。請您核實您的使用對符合適用法律的責任在於用戶本身。

#### ◆ 責任限制 ◆

本款規定,在適用法律所允許的最大範圍内的影響。在任何情況下,VACRON或其 供應商承擔任何特殊、偶然的、間接的、或任何間接損失(包括但不限於商業利潤損 失、業務中斷、商業信息損失、或任何其他金錢損失的賠償)因使用或不能使用的軟 體產品或提供或失敗提供適當的支持,即使我們的公司已被告知此類損害的可能性。 如果沒有任何故意或者重大過失,根據本協議的任何條款,VACRON的全部責任,應 僅限於產品實際支付的金額。

#### ✤ 其他約定

- (A)禁止逆向工程,反編譯,或拆解除合同所不能放棄的適用法律所允許的範圍內, 以及任何軟硬體產品的組件。
- (B) 只要收件人同意本協議的條款,您可以永久轉讓此產品的使用權利。

#### ◈ 結 語❖

在不損害任何其他權利,本公司可終止本許可協議。如果您未能遵守其條款及條件, 在這種情況下,你必須銷毀所有副本軟體產品。

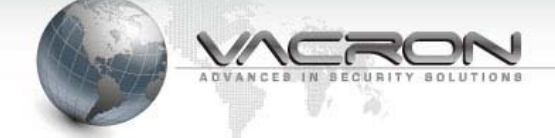

| 前言、  | 【注意事項】1                |
|------|------------------------|
| 第壹章、 | 【規格清單】2                |
| 第貳章、 | 【操作前必讀】4               |
| 第參章、 | 【安裝說明】5                |
| 第肆章、 | 【軟體使用說明】6              |
| 第伍章、 | 【NVR 功能分區說明】7          |
| 第陸章、 | 【介面操作設定】8              |
|      | 6.1 系統設定:              |
|      | 6.2 攝影機設定12            |
|      | 6.3 使用者設定18            |
|      | 6.4 網路設定               |
|      | 6.5 回放                 |
|      | 6.6 抓圖                 |
|      | 6.7 系統退出27             |
| 第柒章、 | 【Windows CMS 遠端監控軟體】28 |
|      | 7.1 登入遠端監控軟體           |
|      | 7.2 添加 NVR             |

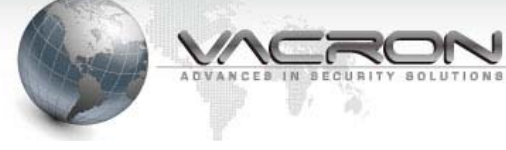

前 言、 【注意事項】

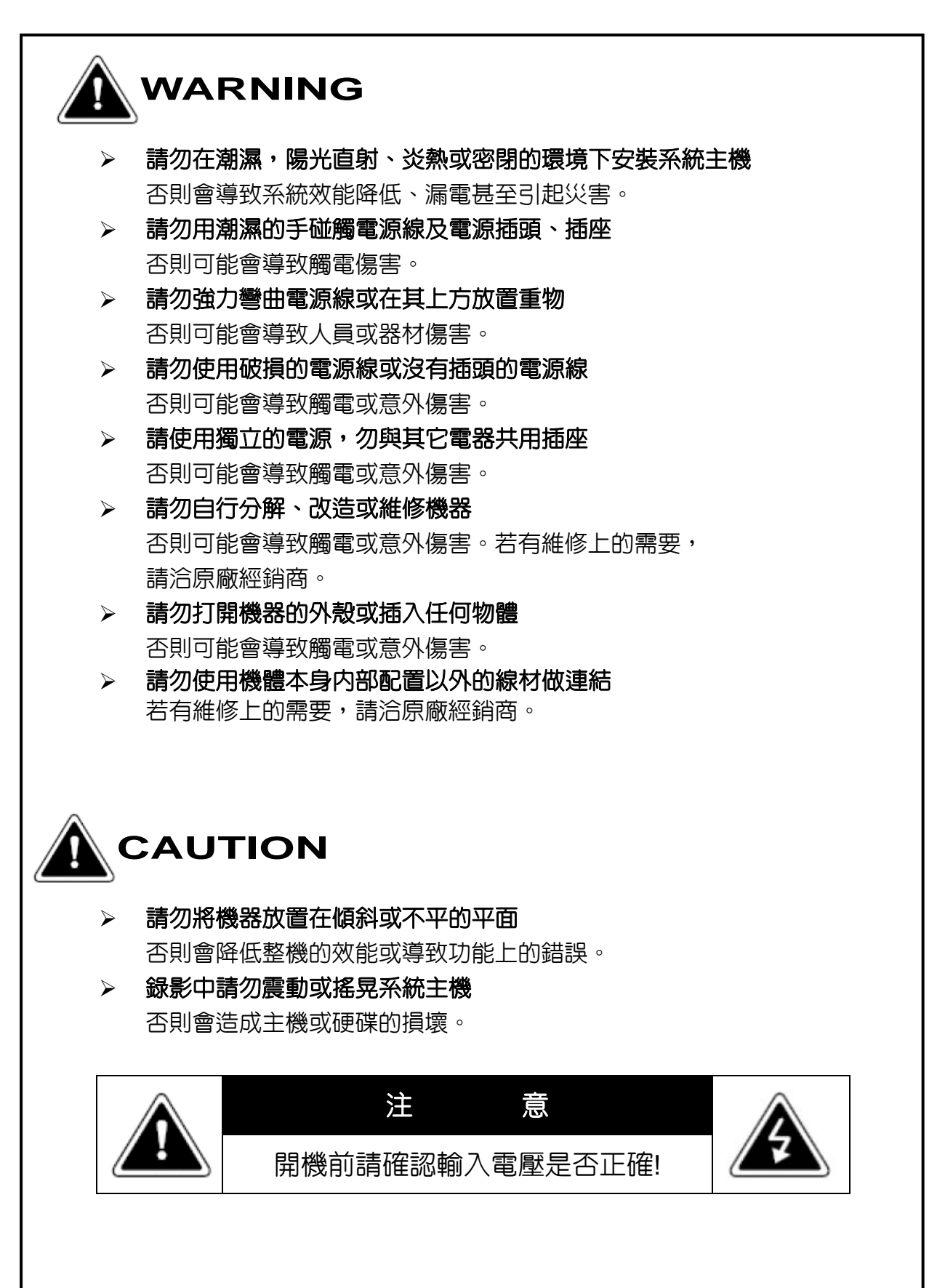

![](_page_5_Picture_1.jpeg)

### 第壹章、

【規格清單】

|        |            | 硬體規格                                              |
|--------|------------|---------------------------------------------------|
|        | 中央處理器      | Intel® Core™CPU Core i5 3470                      |
|        | 記憶體        | 4GB DDR3 RAM,1GB Flash(DOM)                       |
|        | 硬碟         | 最多可安裝 2 顆 3.5 时硬碟於機箱内,                            |
|        |            | 1 顆 5.25 吋 Drive Bay.                             |
|        |            | 有附一顆 2T 的 HDD(可支援到 3T)                            |
|        | 網路         | 1 x Gigabit RJ-45 Ethernet Port                   |
|        | 指示燈        | HDD, Power,網路 LEDs                                |
|        | USB        | 6 x USB 2.0                                       |
|        | 外部按鈕       | Power Button                                      |
|        | 警報提示音      | 系統警報蜂鳴器                                           |
|        | 電源供應器      | Input: AC110V或AC240V(經由開關), 50/60Hz, Output: 270W |
|        | 影像輸出       | 1 x HD OUT, 1 x VGA D-Sub, 1 x DVI-D              |
|        | 支援 Channel | 16CH / 36CH / 64CH                                |
|        | 重量         | 4.75 kg                                           |
|        | 尺寸         | 367 x 99 x 350mm (寬 x 高 x 深)                      |
|        | 工作環境溫濕度    | 溫度: 0~40°C,濕度: 90%                                |
|        |            | 軟體規格                                              |
| 録影     | 支援的攝影機型號   | VIT 與 VIH Series(並且可接 VDH-412VS)                  |
|        | 最大路數       | 最多 64 支 IPCAM                                     |
|        | 錄影模式       | 連續/手動/排程錄影/警報錄影/多種警報錄影                            |
|        | 警報前後暫存器    | 事件前錄影: 最多 300 秒                                   |
|        | (事件前與事件後)  | 事件後錄影: 最多 300 秒                                   |
|        | 録影效能       | 每個頻道最高 720P@30fps 或 1080P@23fps                   |
|        |            | (視實際環境與攝影機類型而有所變化)                                |
| 本機操作   | 顯示模式       | 1,4,9,16,25,36,64 個分割畫面顯示模式,自動跳台模式                |
|        | 監看功能       | 全螢幕顯示,事件通知,PTZ 控制,數位縮放                            |
|        | 錄影回放       | 最多同時播放4個頻道                                        |
|        | 回放搜索模式     | 時間與日期                                             |
|        | 播放控制       | 播放,暫停,停止,倒轉,單張前後播放,不同的速度控制                        |
|        | 檔案備份       | 可透過 USB 介面備份到 USB 儲存裝置                            |
| 遠端監控   | 顯示模式       | 1,4,9,16,25,36,49,64 個分割畫面顯示模式                    |
|        | 影像設定       | 解析度,品質,FPS                                        |
| 遠端回放   | 錄影回放       | 最多同時播放4個頻道                                        |
| (即將推出) | 回放搜索模式     | 時間與日期                                             |

![](_page_6_Picture_1.jpeg)

|       | 播放控制   | 播放,暫停,停止,倒轉,單張前後播放,不同的速度控制                                |
|-------|--------|-----------------------------------------------------------|
|       | 播放功能   | 全螢幕顯示,拍照,數位縮放                                             |
|       | 檔案備份   | 備份.264 檔                                                  |
|       | 下載檔案   | 直接透過網路下載                                                  |
| 進階事件  | 警報類型   | 位移偵測,自定區域警報(支援 VIT 系列與影音伺服器 VDH-412VS)                    |
| 管理    | 事件處理   | 錄影,電子郵件警報,蜂鳴器警報,雲台控制,警報輸出,自定義事件                           |
| 安全控制  | 用戶管理   | 可管理帳戶並分配群組                                                |
|       | 自動登出   | 可自動登出閒置過久的用戶                                              |
|       | 事件日誌   | 詳細的事件日誌                                                   |
|       | 在線用戶名單 | 記錄過去與現在登入過的用戶                                             |
| 網路    | 網路功能   | HTTP, TCP/IP, SMTP, DHCP, Static IP, DNS, DDNS, FTP, NTP, |
|       |        | UPnP                                                      |
| 支援的語系 | 語系     | 英文/簡體中文/繁體中文/俄羅斯文                                         |

![](_page_7_Picture_1.jpeg)

## 第貳章、 【操作前必讀】

#### 2.1 前面板介紹:

![](_page_7_Figure_4.jpeg)

- 2. 硬碟指示燈
- 3. 電源指示燈
- 4. 系統開關機按鈕
- 5. 5.25 时裝置設備:可擴充光碟燒錄器(預留)
- 2.2 後面板介紹:

![](_page_7_Picture_10.jpeg)

- 1. USB2.0 插座 x 6
- 2. P/S2 插座(可接鍵盤或滑鼠)
- 3. D-Sub
- 4. DVI
- 5. HD Out
- 6. RJ-45
- 7. 聲音輸出孔
- 8. 電源輸入

![](_page_8_Picture_1.jpeg)

### 第參章、 【安裝說明】

- 1 · 第一次開機時,如果無法進入,請進入 BIOS 内,將 SATA DOM 選為第一個優先開機 裝置。
- 2. 第一次開機進入系統,如有提示格式化硬碟,如果須錄影,請點"是",不需錄影,請點 "否",注意!格式化硬碟後,硬碟裡的原有資料將不可恢復。如果無提示訊息,表示硬 碟在出廠後已格式化。

![](_page_8_Figure_5.jpeg)

![](_page_9_Picture_1.jpeg)

### 第肆章、【**軟體使用說明**】

1・登入

安裝成功重啓後,進入操作介面後,如果想進行任何操作,系統會彈出對話方塊提示登入(有的版本默認不會提示,如果使用者需要增加可以進使用者設置功能表裡取消 default下的系統設置許可權)

| 下列し9月2日6月刊97日文月 | 21日平区 3017日 111 1978年9月 |         |
|-----------------|-------------------------|---------|
|                 |                         |         |
| 5月者帳號           |                         | J       |
| 使用者密碼           |                         | Ì       |
| L               | *                       |         |
|                 |                         |         |
|                 |                         | Hin 23K |

默認的使用者的用帳號:admin 密碼為:admin。按下確定,完成登入操作。則可以對軟體進行自訂設置。

點擊

| 使用者帳號 | admin | ]          |
|-------|-------|------------|
| 使用者密碼 |       | า <b>้</b> |

![](_page_10_Picture_1.jpeg)

### 第伍章、【NVR 功能分區說明】

![](_page_10_Figure_3.jpeg)

- 1, 退出(退出系統,自動關機)
- 2, 通道切換選項(1,2,4,9,16,25,36通道切換)
- 3, 視頻顯示區(選擇對應攝影機,按兩下單路放大和返回多畫面)
- 4, 功能表工具列(進入系統設定,攝影機設定,網路設定,播放控制等選項)
- 5, 時間狀態列(顯示當前系統時間)
- 6, 跑馬燈顯示(顯示開機歡迎圖示,使用者可自行修改)
- 7, 硬碟狀態顯示
- 8, 雲台控制按鈕(控制雲台上下,左右等運動)

![](_page_11_Picture_1.jpeg)

### 第陸章、【介**面操作設定】**

- 6.1 系統設定:
- 6.1.1 一般設定:

點擊設定按鍵 🌌 進入設定介面。可以設定移動警報延續時間/聲音警報延續時間

長短。設定攝影機跳臺時間長短。可開啓循環錄影,設定每天重啓時間段。攝影機可以 切換簡體中文,繁體中文,英文,俄羅斯文。可以選擇 PAL 或者 NTSC。(注 PAL, NTSC 制式的切換需要重新開機軟體。)點擊確認。

| 般設定     | 日期時間設定     | 網路時間設定 | 硬碟資訊 | 1. 版本資訊          |
|---------|------------|--------|------|------------------|
|         |            |        |      |                  |
| Video I | _oss警報延續時  | 間 (秒)  | 10   | 10               |
| V-Loss  | E-Mail通知   |        | 閉    | 朔閉    ≎          |
| 移動警     | 報延續時間(秒)   | )      | 10   | .0               |
| 聲音警     | 報延續時間(秒)   | )      | 2    | 2                |
| 掃描間     | 隔(秒)       |        | 2    | 2                |
| 語言      |            |        |      | 繁體中文    ◆        |
| 最大攝     | 影機數        |        | 10   | .6 🗘             |
| ☑循      | 瞏錄影        |        |      |                  |
| □ 自!    | 動重開機       |        |      |                  |
| 開機時     | 間:         |        | 每    | 毎周 🗘 19 🗘 : 54 🗘 |
| □自      | 動登出        |        |      |                  |
| 無作業     | 登出時間       |        | 30   | 30               |
| 大碼流     | 顯示通道數      |        | 4    | 4   \$           |
|         | [<br>thr≥n |        |      |                  |
|         | ME ANS     | •      |      |                  |

![](_page_12_Picture_0.jpeg)

#### 6.1.3 網路時間設定:

開啓自動對時,設定好**伺服器位址,伺服器通訊埠,校時間隔**,然後點擊**確認**或立即對時。(返回)。如下圖:

|     | 助校時   |           |           |  |  |
|-----|-------|-----------|-----------|--|--|
| 伺服器 | 位址    | tick.stdt | me.gov.tw |  |  |
| 伺服器 | 通訊埠   | 123       |           |  |  |
| 校時間 | 隔(小時) | 12        | <b>^</b>  |  |  |
|     |       | 確認        |           |  |  |
|     |       | 立即對時      |           |  |  |
|     |       |           |           |  |  |